# INSTRUCTIVO PARA REALIZAR EL PAGO DE LA CUOTA DE FOMENTO GANADERO Y LECHERO (CFGL) POR MEDIO DEL BOTON DE PAGO PSE "CARNE"

SEÑOR RECAUDADOR: LEA CUIDADOSAMENTE ESTAS INSTRUCCIONES ANTES DE REALIZAR EL CORRESPONDIENTE PAGO. Tenga en cuenta que este procedimiento debe realizarse para cada mes de reporte.

#### A. INGRESO AL BOTON DE PAGO PSE

Ingrese a la página web de FEDEGAN FNG www.fedegan.org.co Ubique y seleccione el botón de PAGO EN LINEA PSE - CUOTA DE FOMENTO GANADERO Y LECHERO

#### B. IDENTIFICACIÓN DEL RECAUDADOR

Ingrese su **NIT** (sin digito de verificación) con su correspondiente **CLAVE** en los campos asignados. Finalice la acción seleccionando el botón "**Entrar**".

**Nota:** El sistema PSE guarda el historial de pagos de la CFGL realizados por este medio, usted podrá consultarlos luego de identificarse y entrar en el sistema. Para esto seleccione el botón "**Ver historial de transacciones**".

## C. PERIODO DE RECAUDO

Seleccione el AÑO DE RECAUDO, MES y CONCEPTO A PAGAR desplegando cada uno de los ítems mencionados.

#### D. CONCEPTO A PAGAR: CARNE

Seleccione el **DEPARTAMENTO**, **MUNICIPIO DE PROCEDENCIA** y el **NUMERO DE CABEZAS** a reportar y pagar. Finalice la acción seleccionando el botón "**Agregar**".

**Nota:** Si existen varios lugares de procedencia realizar la misma acción.

Discrimine e ingrese el **NUMERO DE CABEZAS MACHOS** y el **NUMERO DE CABEZAS HEMBRAS** en los campos correspondientes.

**Nota:** El número total de cabezas debe ser igual al discriminado entre machos y hembras, de lo contrario el sistema no le permitirá continuar con la operación.

Con base en los datos reportados el sistema calcula y muestra el **valor recaudado**.

Si esta consignando fuera de la fecha límite de pago, usted podrá liquidar e ingresar los respectivos **INTERESES DE MORA** del mes que está reportando y pagando en el campo correspondiente.

**Nota:** Si tiene alguna novedad que informar sobre el valor que está reportando y pagando por favor ingrésela en la casilla de "Observaciones".

*Verifique que el valor total sea correcto y* finalice la acción seleccionando en botón **"Ir a Pagar".** 

### E. INFORMACION DEL RECAUDADOR

Definido el valor total a pagar seleccione la entidad bancaria con la que realizará el respectivo pago, para esto seleccione el botón "**PSE Pagos Seguros en Línea**". A continuación se le solicitaran los siguientes datos:

- **Tipo de cliente:** Seleccione si es persona natural o jurídica.
- **Banco:** Seleccione el banco desde el cual se hará el respectivo pago.
- Nombres: El sistema automáticamente mostrará el nombre del correspondiente recaudador, razón por la cual NO debe modificarlo.
- **Tipo de documento de identificación:** Seleccione el tipo documento con el cual se encuentra identificado como Recaudador.
- Documento de identificación: El sistema automáticamente mostrará el número de documento del correspondiente recaudador, razón por la cual NO debe modificarlo.
- **Teléfono:** Escriba un número donde FEDEGAN FNG pueda contactarlo.
- Correo electrónico: El sistema automáticamente mostrará el correo electrónico del correspondiente recaudador, razón por la cual NO debe modificarlo.

Finalice la acción seleccionando el botón "Pagar".

## F. ENTIDAD BANCARIA

Finalmente el sistema lo envía a la página web de la entidad bancaria seleccionada. Es de tener en cuenta que el proceso es 100% seguro y maneja archivos encriptados. Digite la información requerida por su banco y realice el pago.